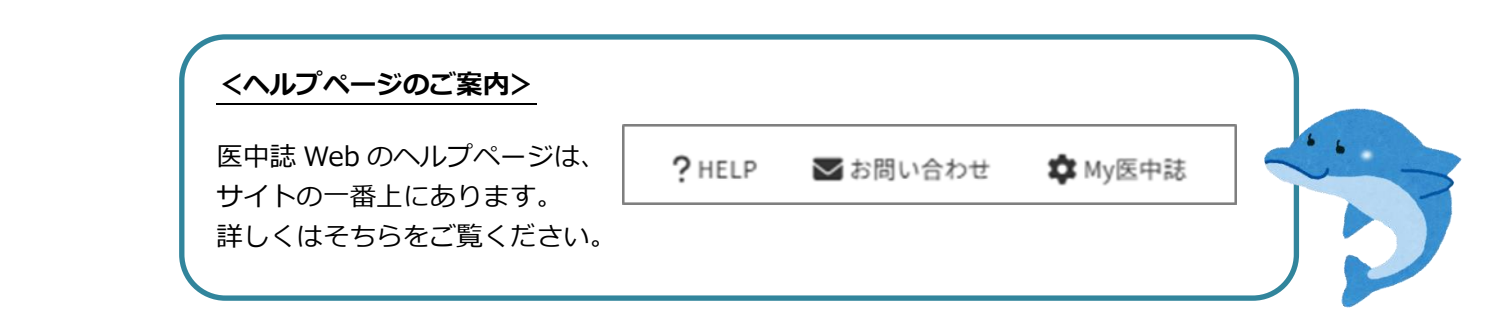

ログインする

アクセス後、中央の [ログイン] ボタンをクリックしてください。

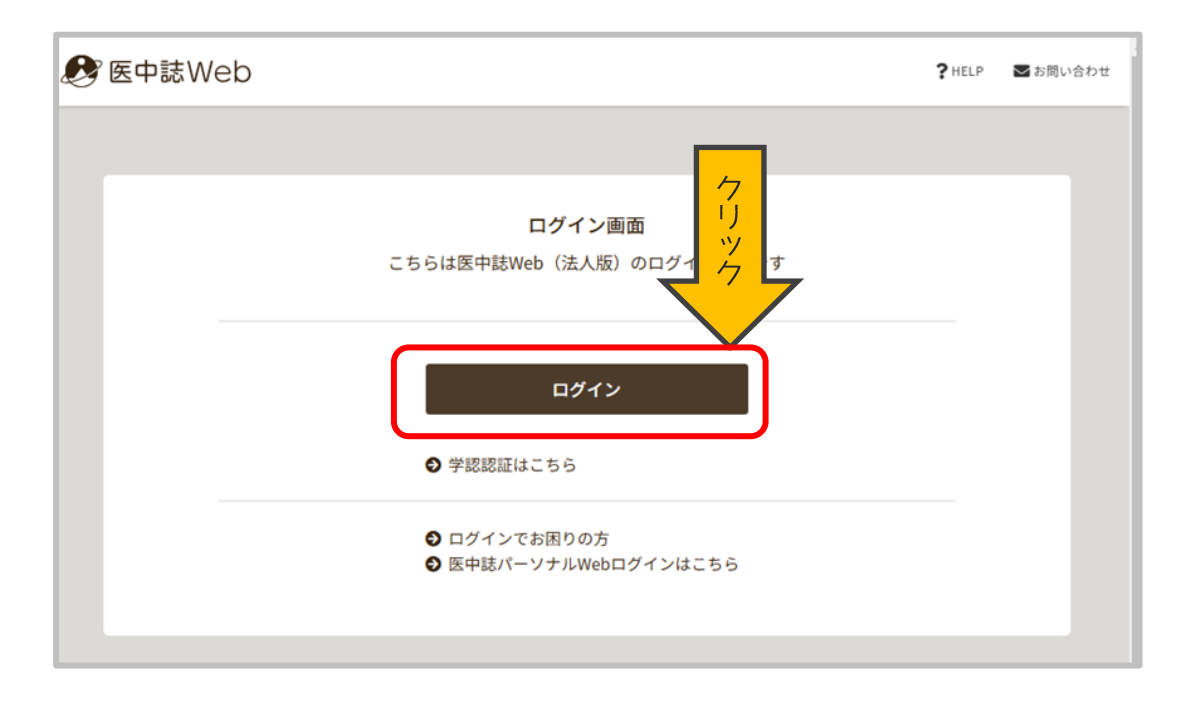

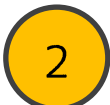

## 検索する

キーワードなどを入力して検索します。 検索する対象を著者名、その他(掲載誌名など)から選択することもできます。

| ≡             |                 |   |
|---------------|-----------------|---|
| Q 論文検索        |                 |   |
| 書誌確認          | すべて検索 v 絵玄語 X   | a |
| ・ ゆるふわ検索      |                 |   |
| <b>三</b> 書籍検索 | 収載 検索対象を指定できます。 |   |

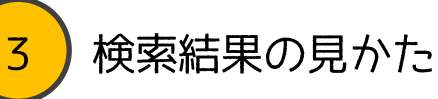

太字がタイトルです。その下に著者名、掲載雑誌、抄録などの情報があります。 リンクアイコンのあるものは、リンク先で本文を閲覧できる可能性があります。

| すべて検索                                                                                                    | ▼ ∨ 中高年 ウォーキング                                                                                                    | ×Q                    |  |  |  |  |  |
|----------------------------------------------------------------------------------------------------|----------------------------------------------------------------------------------------------------|-----------------------|--|--|--|--|--|
|                                                                                                    |                                                                                                    |                       |  |  |  |  |  |
| つ検索                                                                                                    | 翻磨 (HELP)                                                                                                    | ×                     |  |  |  |  |  |
| #1                                                                                                    | l (中年/TH or 中高年/AL) and (歩行運動/TH or ウォーキング/AL)                                                                                                    | 416件                  |  |  |  |  |  |
| AND                                                                                                    | 履歴ブラス検索<br>本文ありのものだけに絞り込むことができます。                                                                                                    | <b>₽</b> <sup>×</sup> |  |  |  |  |  |
| すべて<br>416件                                                                                                    | <sup>4 又あり</sup><br>190件<br>文献を選択して、書誌情報の印刷、クラウド・<br>メールへの送信、保存などができます。                                                                                                    | @ <b>t</b> ,          |  |  |  |  |  |
| 簡易表示                                                                                                    | ✓ 新しい順 ✓ 30件 ✓ K ≤ page 1 of 1                                                                                                    | 4 GO > >              |  |  |  |  |  |
| □ 1                                                                                                    | 日本人の中高年者における日常の歩行活動パターンとメタボリックシンドロームとの関係を<br>た潜在プロファイル分析 Toon Health研究(Latent profile analysis approach to the<br>relationship between daily ambulatory activity patterns and metabolic syndrome in<br>middle-aged and elderly Japanese individuals: The Toon Health Study)(原著論文/英語                                                      | 評価し <b>く</b><br>…     |  |  |  |  |  |
|                                                                                                    | <u>Yamamoto Naofumi</u> (Faculty of Collaborative Regional Innovation, Ehime University), <u>Maruyama</u><br><u>Koutatsu, Saito Isao, Tomooka Kiyohide, Tanigawa Takeshi, Kawamura Ryoichi, Takata Yasunori, Osawa</u><br><u>Haruhiko</u><br><u>Environmental Health and Preventive Medicine</u> (1342-078X)28巻 Page1 of 9-9 of 9(2023.) |                       |  |  |  |  |  |
| 日本人中高年者にみられる日常の歩行活動(AA)パターンとメタボリックシンドローム(MetS)との関連を検<br>討した。AAの測定データが得られた中高年者1850名(男性628名、女性1222名、平均57.7歳)を対象に横断<br>研究を行い、総歩数、低強度AA(LIAA)の累積時間、中強度~高強度AA(MVAA)の累積時間、MVAA/総AA比を<br>算出した。AAパターンをもとに潜在プロファイル分析を実施し、年齢、性別、飲酒、喫煙を補正後のAAパ<br>ターンとMetSとの関連を評… <u>もっと見る</u> |                                                                                                    |                       |  |  |  |  |  |
|                                                                                                    | 2024332946<br>Publed CiNii ™ + - ワード リンクアコンのあるものは、<br>リンク先で本文を閲覧できる<br>可能性があります。 りないのでは、                                                                                                    | ます。                   |  |  |  |  |  |

| 4        | 検索結果の絞り込                                                                  | み方             |                                                       |
|----------|---------------------------------------------------------------------------|----------------|-------------------------------------------------------|
| を中誌Web   |                                                                           | シソ             | 検索結果画面の左の「絞り込み条件」 から、様々<br>な条件で絞り込むことができます。           |
| ≡<br>ଦ   | E 辞書参照 HELP                                                               |                | クリックすると緑色になりますので、その状態で<br><b>再度検索ボタンをクリック</b> してください。 |
| ∎<br>••  | <ul> <li>▼ 絞り込み条件 (HELP)</li> <li>本文入手</li> <li>本文あり 本文あり (無料)</li> </ul> | ×              | すべて検索                                                 |
|          | 抄録<br>あり<br>論文種類<br>原葉論文 解説・総説                                            |                | 複数選択が可能です。<br>選択したら、再度検索ボタンを<br>クリックして検索します。          |
| <b>•</b> | 会議録除く<br>OLD医中誌<br>限定 除く                                                  |                |                                                       |
|          | 副標目<br>診断<br>チェックタグ                                                       |                |                                                       |
|          | 小児     成人     高齢者       症例報告・事例       限定     除く                           |                |                                                       |
|          | 分類<br><b>看護</b><br>発行年                                                    |                |                                                       |
|          | 最新3年分 最新5年分<br>年~ 年                                                       | × <sup>R</sup> |                                                       |

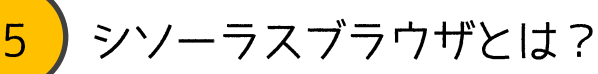

「医学用語シソーラス」に登録されたキーワードの詳細を確認できます。 医学用語シソーラスとは、医学関連分野で使われている用語を体系的に整理して、 関連付けを行ったものです。検索ワードが思いつかないときにも便利です。

| 🤔 医中誌Web                               | &<br>シソーラスブラウザ                  | <b>⊜</b><br>クリップボード           | <b>?</b> HELP ▼お問い合わせ 尊My医中誌 |
|----------------------------------------|---------------------------------|-------------------------------|------------------------------|
| ≡                                      |                                 |                               |                              |
|                                        |                                 |                               |                              |
| 指定なし 🗸                                 | 風邪                              | Q                             | 部分一致 完全一致                    |
| 「風邪」と検索したさ<br>統制語としては「かせ<br>ていることが分かりま | こころ、<br>ぎ」が用いられ<br>ます。<br>も検索する | <b>ワードで検索</b><br>×ジャー統制語に限定する |                              |
| <u>かせ</u><br>風邪<br>風邪症候群               |                                 | クリックすると、キ                     | キーワードの詳細                     |
|                                        |                                 | (同義語・上位語・<br>認できます。           | ・下位語など)を唯                    |
|                                        | /ザウイルスA型H2N2亜型 ∨                |                               | シソーラス用語                      |
| □ <u>感冒剤</u> ∨                         |                                 |                               | シソーラス用語                      |
|                                        | 選択したキー                          | ワードで検索<br>メジャー統制語に限定する        |                              |
|                                        |                                 |                               |                              |

## 6) My 医中誌への登録

My 医中誌に登録すると、検索画面のデザインの設定や、検索フィルターの設定が できるほか、検索式を保存し、その式の自動実行結果をメールで受け取ることがで きます。登録は右上の「My 医中誌」からおこなってください